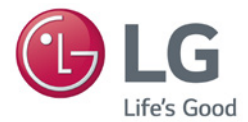

## <sup>所有者手冊</sup> 數位看板內容播放器 (硬體)

操作之前,請先詳細閱讀本手冊,並妥善保管手冊以供日後參考。

數位看板內容播放器 MP700

> http://partner.lge.com www.lg.com

| 更換快閃記憶體電池         | 3  |
|-------------------|----|
| 規格                | 4  |
| 多重 I/O 連接埠        | 4  |
| 操作規格              | 4  |
| 一般規格              | 4  |
| 元件                | 5  |
| 基本元件              | 5  |
| 選購項目              | 5  |
| 每個零件的名稱和功能        | 6  |
| 前面板               | 6  |
| 後面板               | 6  |
| 連線                | 7  |
| **WS50 型號         | 7  |
| **WX50MF 機型       | 8  |
| 84TR3B 機型         | 9  |
| 如何安裝引導支架          | 10 |
| 輸入/輸出纜線連接         | 12 |
| DP 轉 HDMI 轉接器產品清單 | 12 |
| 使用 RGB 纜線連接顯示器    | 13 |
| 使用 DP 纜線連接顯示器     | 15 |
| 連線到多台顯示器          | 19 |
| 常見問題集 (FAQ)       | 20 |
| 整合轉碼器             | 23 |
| 網路設定              | 23 |

- 🛕 注意 🛛 ——

## 更換快閃記憶體電池

電腦電源關閉時, 快閃記憶體電池可幫助維護系統 (BIOS) 設定。快閃記憶體電池屬於消耗品。

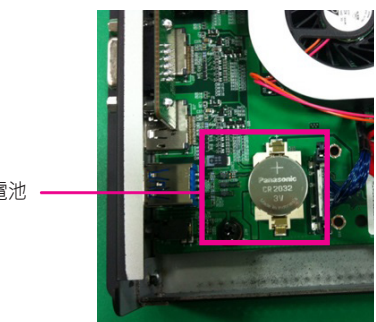

快閃記憶體電池

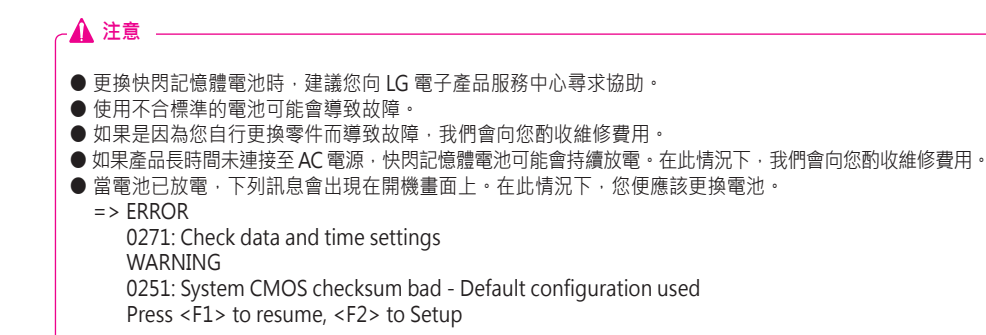

## 規格

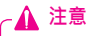

● 產品規格可能基於效能改善而有所變更,恕不另行通知。

## 一般規格

| 尺寸     | 260 公釐 (寬) x 40.1 公釐 (高) x 275.9 公釐 (深) (機體本身)                                                               |                |  |
|--------|----------------------------------------------------------------------------------------------------|----------------|--|
| 重量     | SSD 2.3 公斤 / 1TB HDD 2.4 公斤                                                                                  |                |  |
| CPU    | Intel® Core™ i7-3610QE (四核心 · 2.3 GHz 時脈速度 · 6 M 快取)<br>Intel® Core™ i5-3610ME (雙核心 · 2.7 GHz 時脈速度 · 3 M 快取) |                |  |
| GPU    | AMD Radeon™ E6760 分離式 GPU                                                                                    |                |  |
| 晶片組    | Mobile Intel® QM77 高速晶片組                                                                                     |                |  |
| 主記憶體   | DDR3-1600 MHz SO-DIMM 2 GB x 2 (4 GB)                                                                        |                |  |
|        | SSD                                                                                                    | 64 GB \ 128 GB |  |
| 大女祖仔农具 | HDD                                                                                                    | 1 TB           |  |
| 作業系統   | Microsoft® Windows® Embedded Standard 7 P (64 bit)                                                           |                |  |
| 嵌入式電池  | 適用                                                                                                    |                |  |

## 多重 I/O 連接埠

| 序列連接埠          | 一個外接式 RS-232C 序列連接埠                  |
|----------------|--------------------------------------|
| USB 連接埠        | 高速 USB 2.0 連接埠 (x2)、USB 3.0 連接埠 (x1) |
| LAN 連接埠        | Intel® 82579 Gigabit 乙太網路            |
| RGB x1 / DP x4 | x2 · 適用於印有「HBR2」的 UHD                |
| Mini PCIe      | 支援                                   |
| LINE OUT       | 支援                                   |

## 操作規格

| 解析度            | 建議解析度              | 具備 HBR2 的 D<br>DP:1920 x 108<br>RGB:1920 x 1 | P:3840 x 2160<br>30 @ 60 Hz<br>080 @ 60 Hz | @ 30 Hz     |
|----------------|--------------------|----------------------------------------------|--------------------------------------------|-------------|
| 電源             | 額定電壓               | AC 100-240 V~ · 50 / 60 Hz · 1.3 A           |                                            |             |
| 操作條件           |                    | 視訊                                           | LED                                        | 同步 (H/V)    |
|                | 最大模式 (MP700-C*)    | 体田山                                          | 開                                          | ≤ 70 W      |
|                | 最大模式 (MP700-D*)    | 使用中                                          |                                            | $\leq$ 90 W |
|                | 深度睡眠模式<br>(設定 = 關) | 閼                                            | 閼                                          | $\leq 1 W$  |
| <b>墙</b> 作 体 升 | 操作條件               | 5℃到40℃                                       | 濕度                                         | 10 % 到 80 % |
| 1床1F1床1十       | 儲存條件               | -20 ℃到 60 ℃                                  | 濕度                                         | 5 % 到 85 %  |

#### 🔌 附註 —

● 支援的解析度可能因顯示器而異。

● 視裝置而定,使用以 USB 連接埠連接的裝置來啟動時,媒體播放器可能無法正常運作。

## 元件

## 基本元件

MP700 隨附下列元件。 在安裝前請先檢查這些元件是否齊全。

<基本元件>

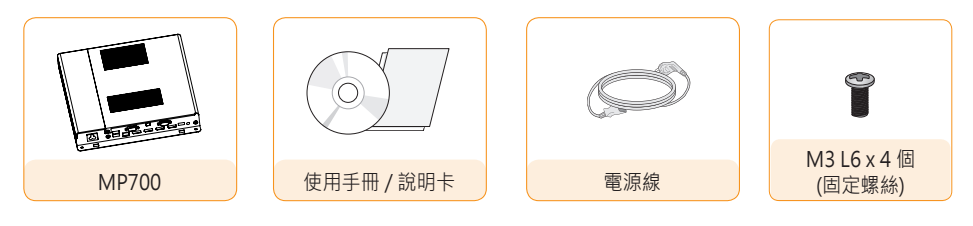

< 選購元件 >

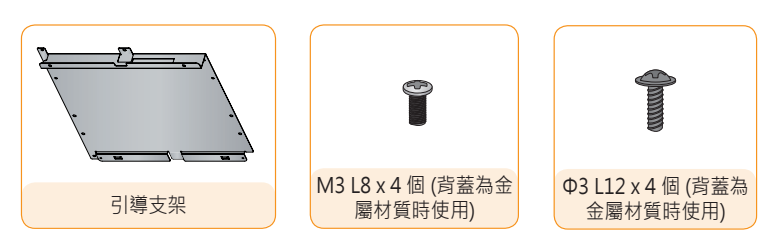

#### 🚹 注意

- 此圖例可能與您的產品不同。部分項目可能依情況而有所變更。
- 在某些國家/地區可能提供 Y 型纜線而非電源線。
- 請務必使用原廠元件,以確保安全性與產品使用壽命。不當使用或使用不適當的配件所造成的任何損壞或 傷害不在保固範圍內。
- 視您的所在區域或機型而定,可能不會提供此引導支架及。

🔦 附註 -

#### ● SuperSign 軟體與手冊

- 從 LG Electronics 網站下載
- 請造訪 LG Electronics 網站 (http://partner.lge.com) · 然後下載適用於您裝置型號的最新軟體。 (根據型號而定,這項功能可能不受支援。)

選購項目

MP700 支援但未随附下列項目。 請視需要購買選購項目。 ●DP 續線、LINE-OUT 續線、LAN 續線、滑鼠、鍵盤。

## 每個零件的名稱和功能

前面板

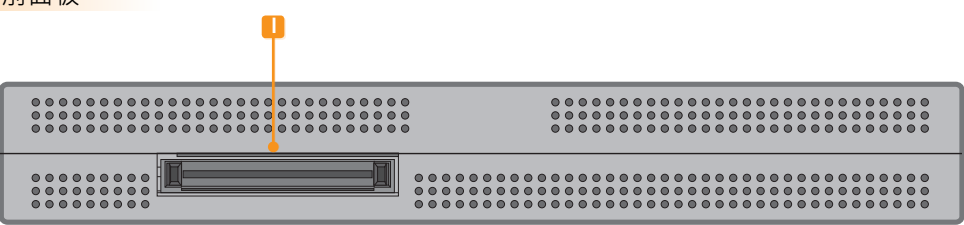

後面板

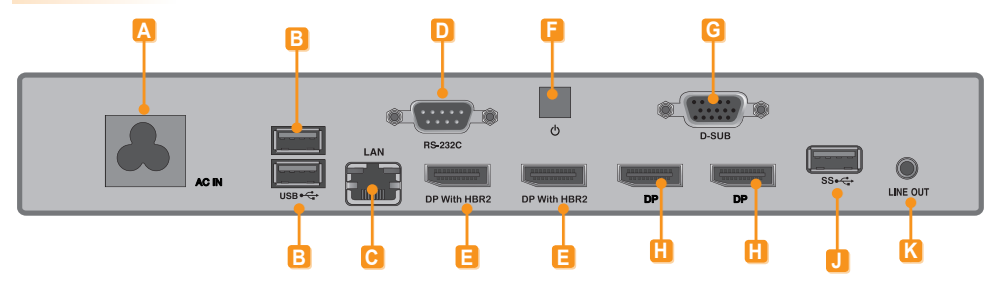

| 編號 | 連接                            | 說明                                      |
|----|-------------------------------|-----------------------------------------|
| Α  | 電源線插座                         | 適用於電源線。                                 |
| B  | USB 2.0 接頭                    | 適用於 USB 類型裝置.包括記憶體、硬碟、CD-ROM、鍵盤和滑鼠。     |
| С  | LAN 接頭                        | 適用於 LAN 纜線。                             |
| D  | RS-232C 輸出                    | 適用於 RS-232C 纜線。                         |
| B  | 具備 HBR2 的 DisplayPort<br>(輸出) | 將纜線連接至支援 DP 的顯示器。<br>(解析度:高達 3840x2160) |
| F  | 電源按鈕                          | 開啟/關閉 MP700。                            |
| G  | RGB 接頭 (輸出)                   | 將纜線連接至支援 RGB 的顯示器。                      |
| E  | DP 輸出連接埠                      | 將纜線連接至支援 DP 的顯示器。                       |
|    | 顯示器對接埠                        | 將 MP700 連接至顯示器。                         |
| J  | USB 3.0 接頭                    | 適用於 USB 3.0 裝置。                         |
| K  | LINE-OUT 接頭                   | 適用於類比音訊傳輸的 LINE-OUT 纜線。                 |

連線

## \*\*WS50 型號

我們建議您使用 MP700 隨附的項目,並依照指示組裝產品與顯示器,以確保正確的效果。

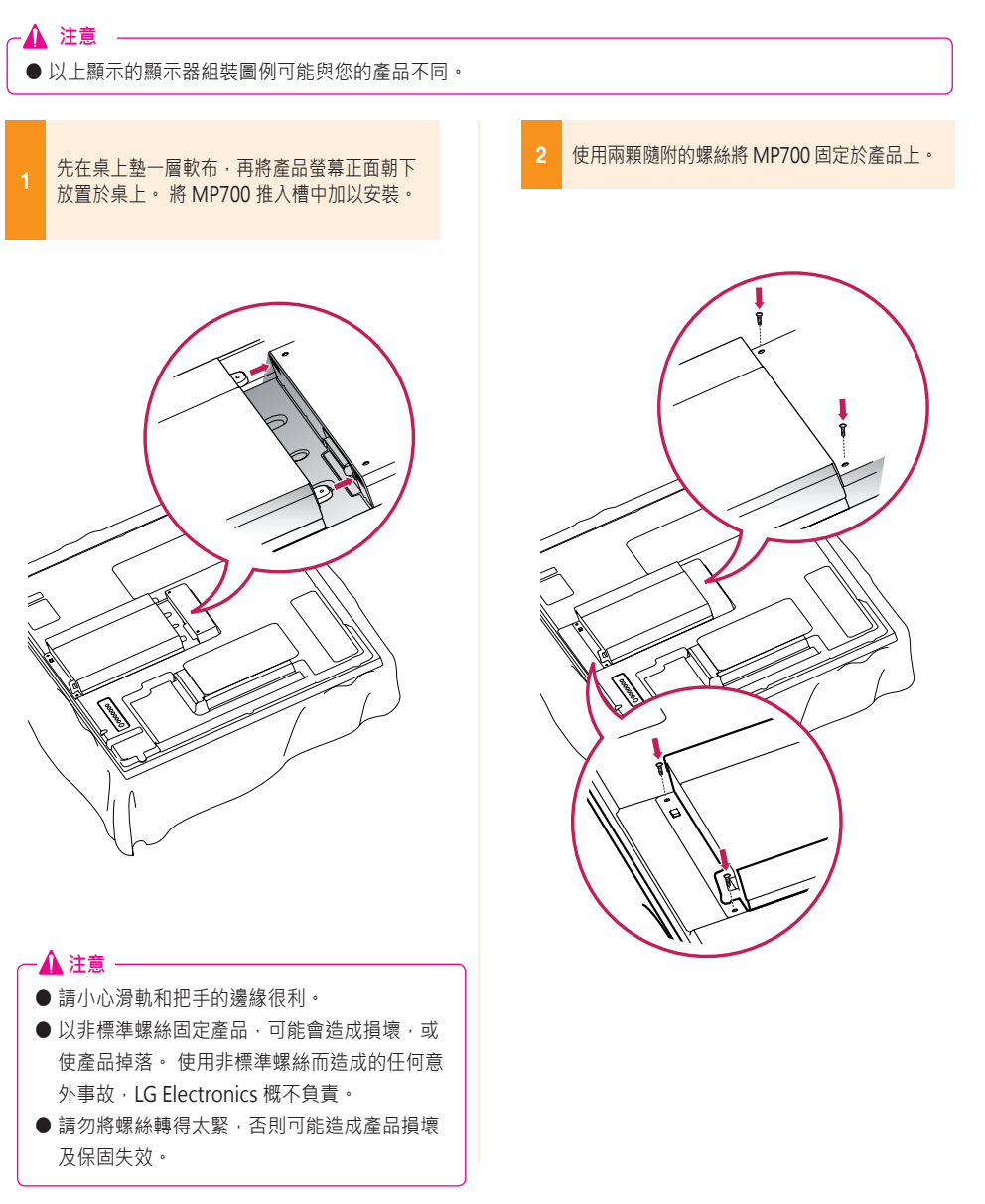

## \*\*WX50MF 機型

為正確使用,建議以 MP700 隨附的基本元件將它連接到顯示器上。

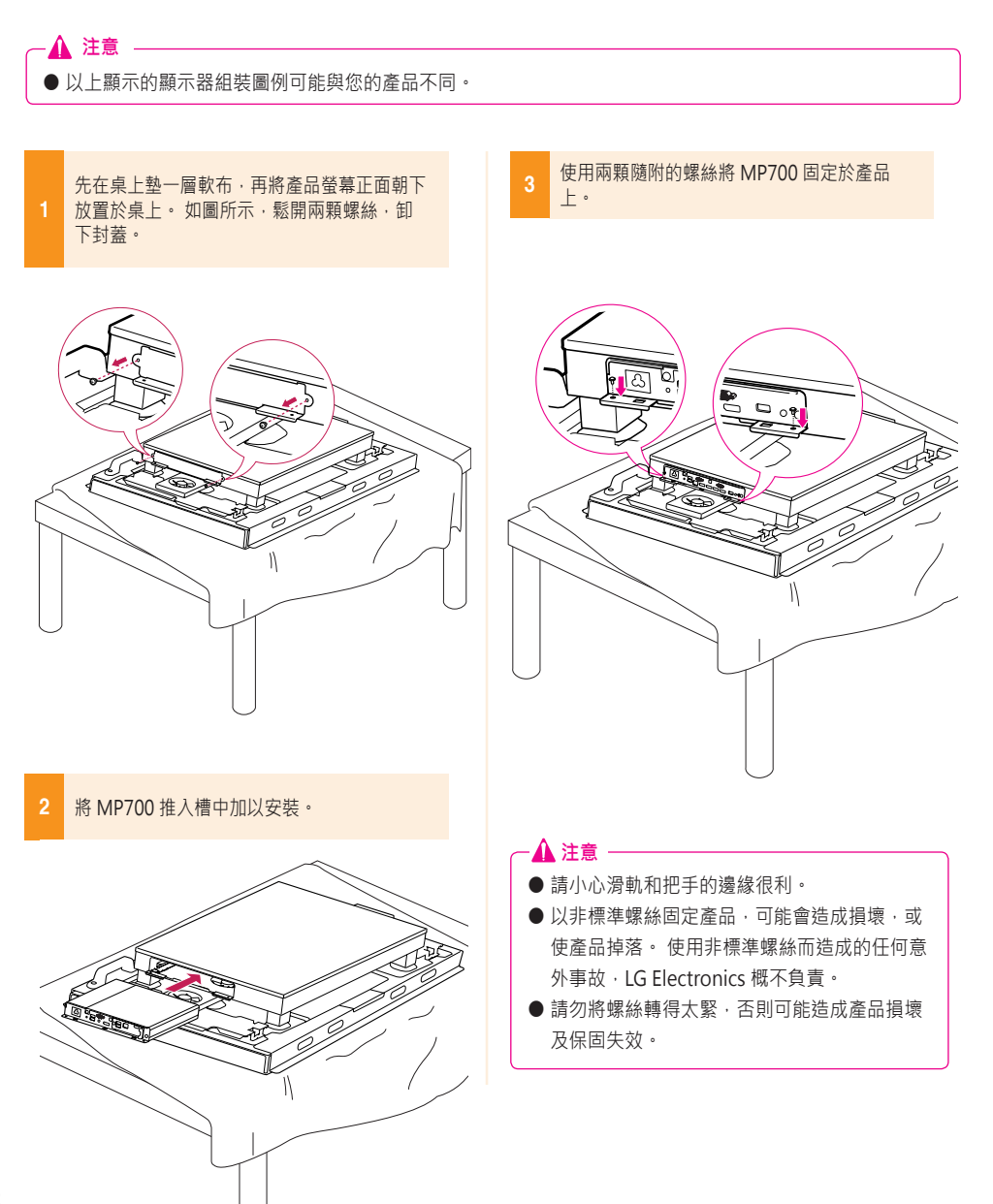

### 84TR3B 機型

為正確使用,建議以 MP700 隨附的基本元件將它連接到顯示器上。

## \Lambda 注意 – ●顯示的組裝圖例可能與您的產品不同。 先在桌上墊一層軟布,再將裝置螢幕正面朝下 使用隨附的四個螺絲·將媒體播放器固定在 放置於桌上。 裝置上。 從裝置中安裝媒體播放器的部件底部取下把 手・ (1) 將媒體播放器推入裝置背面的機盒中加以固 定。 🔦 附註 -● 使用產品隨附的螺絲 (直徑 3.0 公釐 x 牙距 0.5 公釐 x 長度 6.0 公釐)。 · 🛕 注意 ●請小心滑軌和把手的邊緣很利。 ● 以非標準螺絲固定產品可能會造成損壞,或使 產品掉落。 使用非標準螺絲而造成的任何意外事故·LG Electronics 概不負責。 ●請勿將螺絲轉得太緊,否則可能造成產品損壞 及保固失效。

## 如何安裝引導支架

1

組裝引導支架時,請務必將刻在引導支架和背蓋上的號碼進行配對。

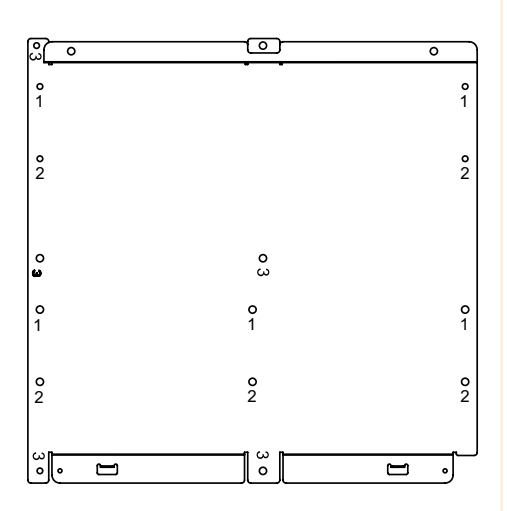

2 將引導支架安裝到顯示器背面。(視型號而定,需要3或4個螺絲。)

<需要使用3個固定螺絲組裝引導支架的型號>

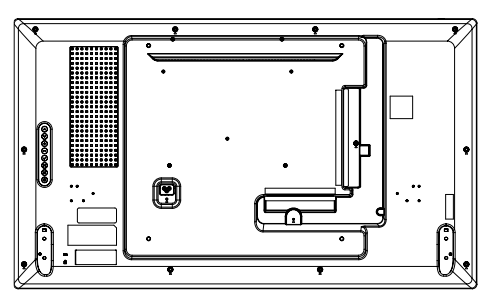

<需要使用4個固定螺絲組裝引導支架的型號>

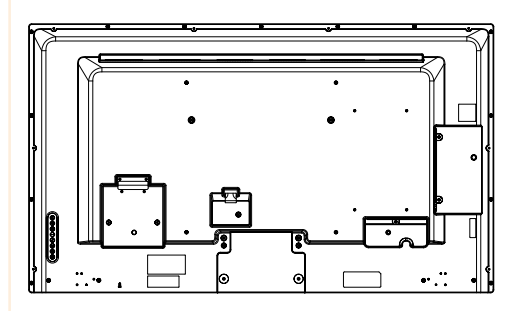

<需要使用3個固定螺絲組裝引導支架的型號>

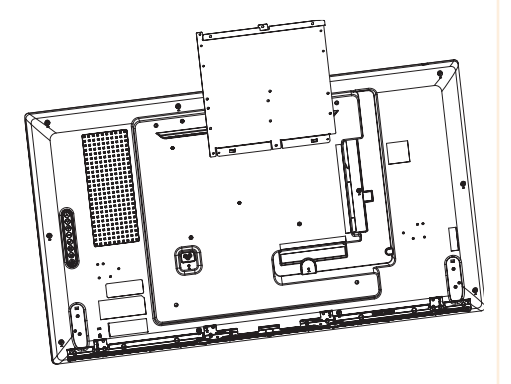

<需要使用4個固定螺絲組裝引導支架的型號>

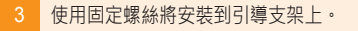

<需要使用3個固定螺絲組裝引導支架的型號> 使用3個固定螺絲將安裝到引導支架上。

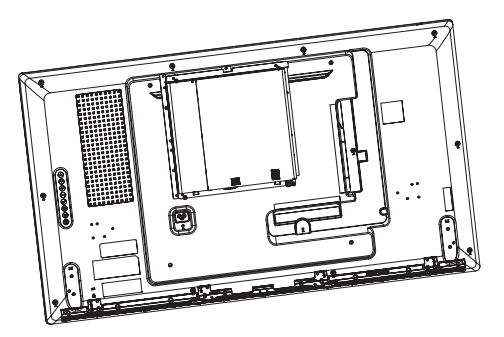

<需要使用4個固定螺絲組裝引導支架的型號> 使用4個固定螺絲將安裝到引導支架上。

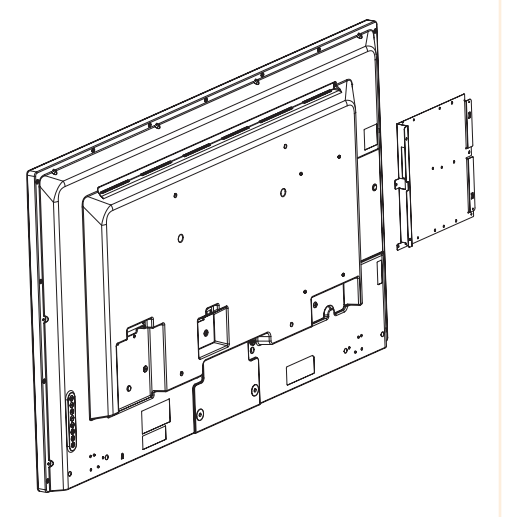

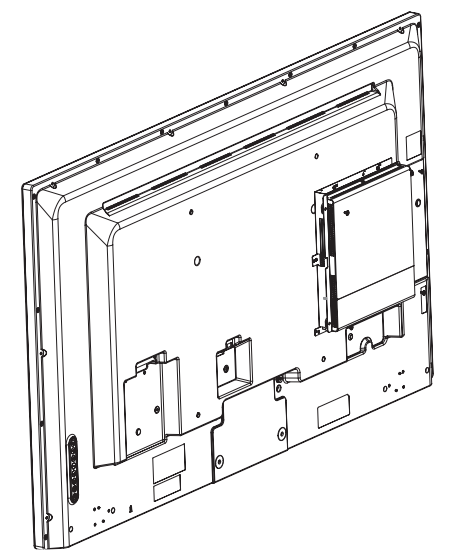

## 輸入/輸出纜線連接

若要在未連接到 MP700 顯示器對接埠的顯示器上檢視影像 · 您必須透過 HDMI 或 DP 纜線將 MP700 連接到 顯示器。

#### ● 基本元件中不含 HDMI、DP、LINE-OUT 及 LAN 纜線。 您必須另外購買纜線,因為配件中未隨附纜線。

- 接線完成後,請指定要連接至 MP700 的顯示器 SET ID。
- 若要設定「設定 ID」,請參閱顯示器的使用者手冊。

#### 🔌 附註 -

- \Lambda 注意 -

使用 SuperSign Manager 軟體時:

- 基本元件中不含 HDMI、DP、LINE-OUT 及 LAN 纜線。 您必須另外購買纜線, 因為配件中未隨附纜線。
- 接線完成後,請指定要連接至 MP700 的顯示器 SET ID。
- 若要使用 SuperSign Manager · 要連接至 MP700 的顯示器必須支援 LG RS232C 通訊協定。支援 LG RS232C 通訊協定的顯示器可以使用 SuperSign Manager 控制顯示器功能 · 例如亮度和聲音。

## DP 轉 HDMI 轉接器產品清單

由於 MP700 沒有 HDMI 輸出連接埠·若需採用 HDMI 輸出·則應使用支援 HDMI 輸出的 DP 轉 HDMI 轉接 器。

LGE P/N: EAD63306301

## 使用 RGB 纜線連接顯示器

- \Lambda 注意 ------

RGB 連接無法讓類比視訊和音訊訊號使用同一條纜線進行傳輸。 RGB 纜線連接需要使用額外的音訊輸入纜線。

- 與 MP700 連接的顯示器必須具有 RGB-In 接頭才能進行 RGB 連接。
- 如果是連接至 RGB, MP700 的「Line-out」必須與音響系統的任何揚聲器連接。

1 將適當的電源線分別連接到顯示器和 MP700。

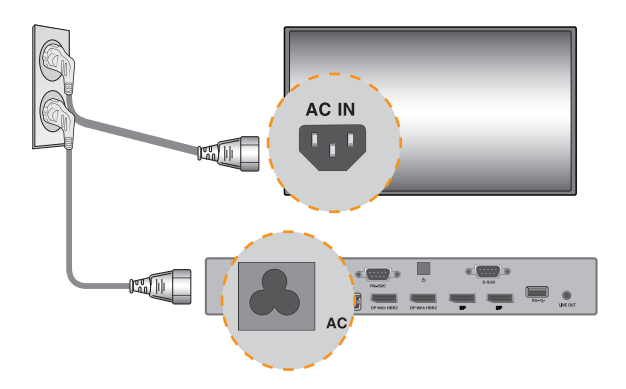

2 使用 RGB 纜線·將 MP700 連接到顯示器。

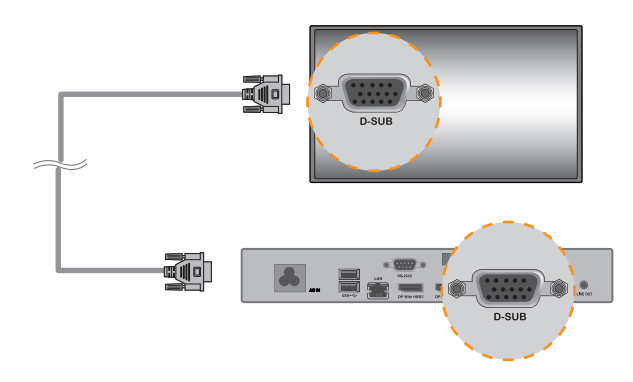

e 使用線路輸出纜線·將 MP700 連接到顯示器。

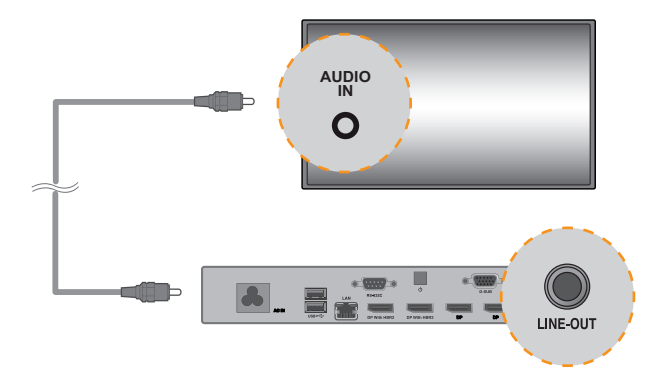

使用 RS-232C 纜線·將 MP700 (OUT) 連接到顯示器 (IN)。

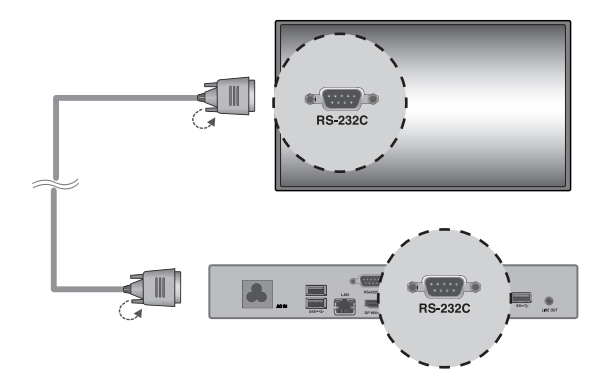

將 LAN 纜線連接到 MP700。

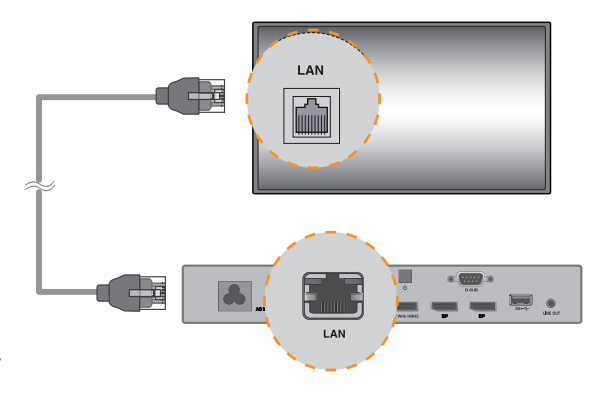

## 使用 DP 纜線連接顯示器

# ▲ 注意 ● 若要啟用 DP 連線・要連接至 MP700 的顯示器必須支援 DP 輸入連接埠。 ● 連接 DP (DisplayPort) 纜線時・請使用標準纜線。 使用不合標準的纜線可能會導致故障。

將適當的電源線分別連接到顯示器和 MP700。

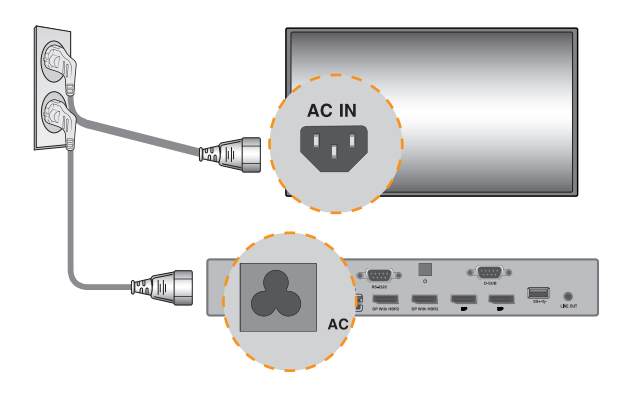

2 透過 DP 纜線將 NMP700 連接至顯示器。

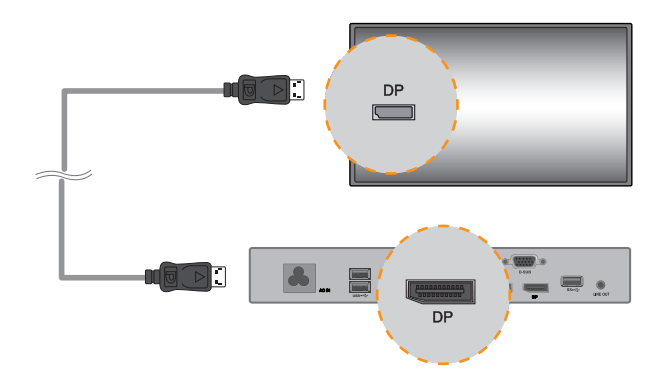

3 使用 RS-232C 纜線·將 MP700 (OUT) 連接到顯示器 (IN)。

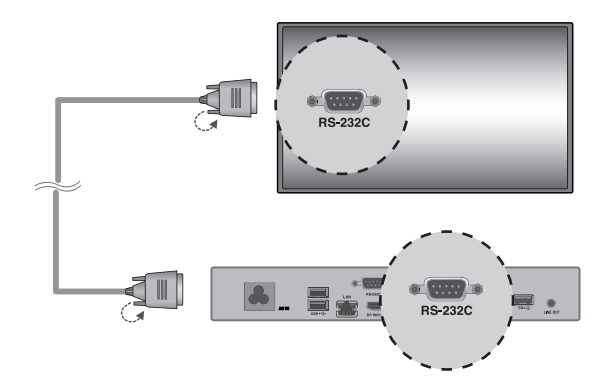

4 將 LAN 纜線連接到 MP700。

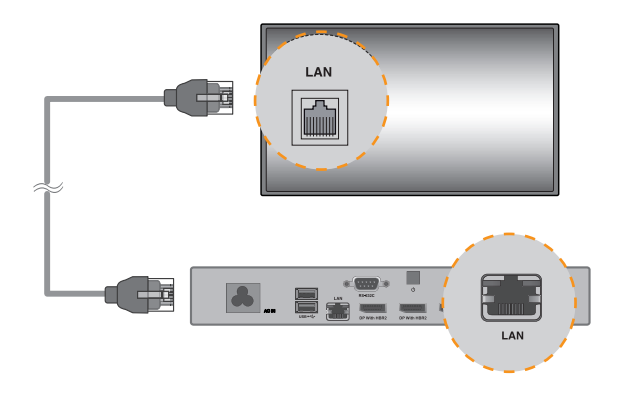

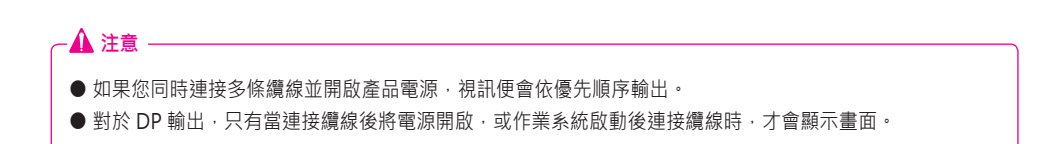

在 Windows Embedded Standard 7P 中連線/中斷連線 DP 音訊裝置

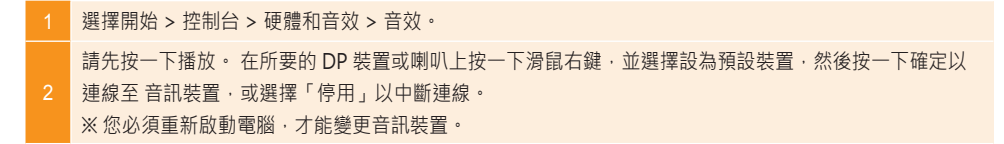

## ▲ 注意 ● 如果在播放媒體內容時連接或移除音訊裝置,您必須停止內容,然後重新播放。 ● 如果在播放媒體內容時連接或移除音訊裝置,您必須停止內容,然後重新播放。

● 如果從 MP700 拔除 DP 纜線,就不會播放聲音。此外,重新連接纜線時,可能要等待一些時間才會再次播放聲音。

### 連線到多台顯示器

單一 MP700 可以連接多部顯示器 (連接顯示器的最大數量依據顯示器類型而異)。您可以連接多部顯示器以設定並 排顯示模式。

1 將 MP700 的 RS-232C Out 連接埠連接到第一台顯示器 (SET ID 1) 的 RS-232C In 連接埠。

2 使用 RS-232C 纜線連接其餘顯示器。(請區分輸入和輸出連接埠。)

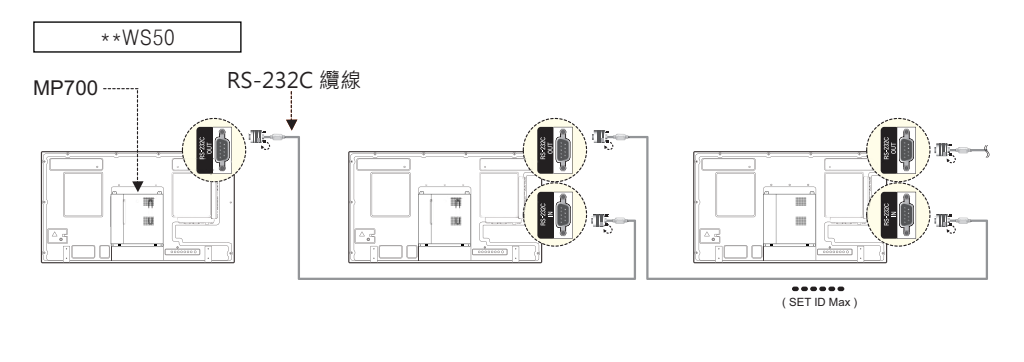

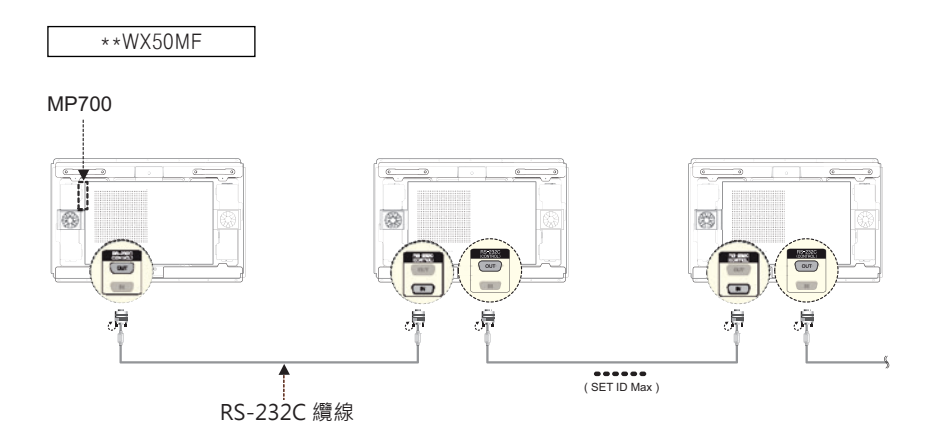

## — 🚹 注意-

● 您可能想要購買額外的 RS-232C 纜線以同時使用數台顯示器。

● 您無法使用 HDMI 纜線或 DP 纜線連接多部顯示器。

● 如需 SET ID 的最大值,請參閱顯示器使用手冊。

## 常見問題集 (FAQ)

| 問題                              | 答案                                                                                                    |
|---------------------------------|----------------------------------------------------------------------------------------------------|
| 哪裡可以下載驅動程式檔案?                   | 您可以從 SuperSign 支援網站取得檔案。                                                                                                    |
| 哪裡可以找到 BIOS 更新檔案?               | 您可以到 MP700 支援網站下載檔案。                                                                                                    |
| 哪裡可以取得防毒程式?                     | 這個媒體播放器僅內建 Windows 程式。請另行購買防毒程式使用。                                                                                                    |
| 螢幕解析度不足。                        | 檢查 Windows 螢幕解析度的設定是否正確。                                                                                                    |
| 影像邊緣遭到裁切。                       | 對於某些型號‧您必須將顯示器輸入設定為 PC 模式。 如需更多資訊‧請參閱顯<br>示器的使用手冊。                                                                                                    |
| 我想要在 MP700 中使用 MST (多<br>串流傳輸)。 | <ul> <li>- 若要使用 MST · 您必須有最新的 BIOS 和視訊驅動程式 (支援版本: BIOS 版本 MP700F05 或更新版本,以及視訊驅動程式 v13.302 或更新版本)。</li> <li>- MP700 有兩個「具備 HBR2 的 DP」連接埠。 MST 無法同時支援這兩個連接 埠。</li> <li>- 若要使用 MST · 您必須有支援 MST 的顯示器,以及經 DisplayPort 認證的纜線,可支援 HBR2 或更高等級。</li> <li>- 如果同時播放四部以上的 FHD 視訊,則根據 MST 的作業環境 (例如位元率、編碼方法、視訊播放器等)而定,視訊效能可能會變差。</li> </ul> |

#### 🛕 注意 🗕

- 使用 Windows [開始] 選單正確關閉系統。 否則可能造成資料遺失等錯誤,進而損壞產品。
- 避免產品頂端的進風口/出風口遭到灰塵或異物阻塞,並防止碎屑附著在風扇上。 否則,可能會造成 故障。
- 請避免在空氣無法流通的密閉環境中使用產品。 否則可能會增加產品溫度,使其無法正常運轉,並影 響產品使用壽命。
- 使用 DP 轉 HDMI 轉接器、HDMI 轉 DVI 纜線等轉換裝置,可能會造成相容性問題。
- ●透過顯示器對接埠將 MP700 連接到 \*\*WS50, \*\*WX50MF, 84TR3B 時,請將顯示器輸入設定為 SuperSign。
- 透過顯示器對接埠將 MP700 連接到顯示器或從拔除顯示器連線時,請務必要拔下連接到顯示器和 MP700 的個別電源線。
- ●下列顯示器支援透過顯示器對接埠連線。
  - \*\*WS50 (LG Electronics)

\*\*WX50MF (LG Electronics)

84TR3B (LG Electronics)

- 還可列出更多支援透過顯示器對接埠連接的顯示器型號。
- 在移動或安裝產品之前,請先拔下電源線。否則可能導致觸電。
- 透過顯示器對接埠來連接 MP700,並使用 Factory Reset (原廠重設)功能時,請務必重新啟動 MP700。
- 產品運轉時請勿觸摸進風口/出風口。 否則可能導致灼傷。
- 對於 FHD 播放, MP700 已針對在 4 部裝置上播放進行最佳化。
- ●MP700 可播放一部 UHD 裝置,建議的位元率會根據 CPU 規格而有所不同。
- -MP700-Cxxx (i5-3610ME):平均位元率 80 Mbps (H.264/AVC)
- -MP700-Dxxx (i7-3610QE):平均位元率 120 Mbps (H.264/AVC)

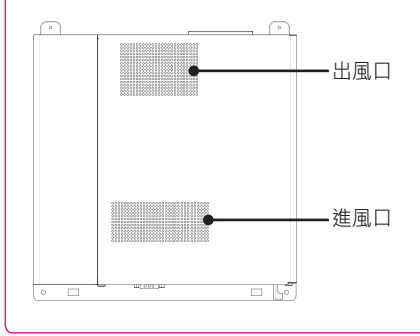

#### ▲ 注意 -

- 系統可能無法辨識某些連接至 MP700 的 USB 裝置。
- 對於 MP700 的顯示輸出連接 (從第三個顯示器),請透過 DP 連接顯示器。
- 拔除連接埠纜線時,請先拔除 RGB 或 RS232 連接埠纜線,再拔除 LAN 或 DP 連接埠纜線。
- 使用 Eyefinity 時,建議您使用相同的顯示器。
- 由於此版本的作業系統不包含 Hotfix 和 Service Pack, 建議您個別安裝。
- 對於 UHD 視訊播放,即使是以相同的規格在裝置上播放視訊,播放效能可能會因視訊壓縮方式、解 碼器和所使用的播放軟體而所有不同。若要以 UHD 解析度順利播放視訊,請洽詢軟體製造商應使用 何種通過驗證的轉碼器。最新版本的轉碼器套件是支援 UHD 播放最有利的工具。如果您想要使用以 FFMPEG 為基礎的整合轉碼器套件,請使用 2012 年 9 月以後建立的套件。您可以從網際網路下載整 合轉碼器套件,如 Z 轉碼器和 K-Lite 轉碼器。建議安裝 K-Lite 轉碼器套件或以 FFMPEG 為基礎的播 放軟體之視訊
- → MP700-Cxxx (i5-3610ME):平均位元率 80Mbps (H.264/AVC/MPEG2)
- → MP700-Dxxx (i7-3610QE):平均位元率 120Mbps (H.264/AVC/MPEG2)
- 如果您無法變更 Eyefinity 的螢幕設定,可以依下列方法變更設定。
- 1. 啟動 AMD Catalyst。從 [Preferences] (偏好設定) 中選擇 [Advanced View] (進階檢視)。
- 2. 在 [AMD Eyefinity Multi-Display] (AMD Eyefinity 多螢幕技術) 上重新啟動 [Create Eyefinity Display Group] (建立 Eyefinity 顯示群組)。
- 3. 現在您會看到在 Catalyst 的 [Desktop Management] (桌面管理) 標籤上 · 所有顯示器已設定為 1 個 顯示器。 選擇顯示器並將其設定為 [Disable] (停用) → [Extended mode] (擴充模式)。
- 4. 重新啟動 [Create Eyefinity Display Group] (建立 Eyefinity 顯示群組)。
- 請參閱以下連結,了解 AMD Eyefinity 設定的相關資訊。 http://support.amd.com/us/kbarticles/ Pages/gpu50-ati-eyefinity-display-groups.aspx
- 如果您想要在此裝置上安裝額外的程式,建議您安裝 64 位元的 Windows 程式。 否則可能會有相容 性的問題。
- 針對 UHD DP 連線,請將支援 HBR2 或更高等級的纜線連接至「具備 HBR2 的 DP」連接埠。
- 若要享受 MP700 的多螢幕功能,您必須使用 Catalyst Control Center。 如果您透過 Windows 中的 顯示設定來延伸顯示畫面,您可能會遇到顯示異常的問題,例如視訊遲延或重疊。
- 如果您使用不支援 Unicode 的程式,文字可能會顯示損毀。 在這種情況下,請移至 [開始] → [控制 台] → [地區及語言] → [系統管理] → [非 Unicode 程式的語言] → [變更系統地區設定],然後選擇適合 您所在國家的選項。請注意,視程式而定,可能無法透過變更設定來解決此問題。

## 整合轉碼器

您必須安裝必要的轉碼器以播放視訊。 視訊檔案可能需要不同的轉碼器才能播放。 下列為可下載整合轉碼器的網 站:

- http://www.codecguide.com
- http://shark007.net
- http://www.free-codecs.com

🔦 附註

- 上述網站與 LG Electronics 無關,而且可能有所變更。
- 請瀏覽上述網站,進一步瞭解關於轉碼器授權的詳細資訊。
- 安裝下載套件之前,請確定下載套件內含播放必要內容所需的轉碼器。
- ●避免重複安裝轉碼器套件。
- 如果要安裝不同的轉碼器套件,請先解除安裝先前的轉碼器。

網路設定

由於網路連線方式很多種,請依照您的電信業者或網際網路服務供應商的說明進行連線。

1. 如果您無法連線至網路,請進行以下檢查。

a. 檢查網路連線系統匣圖示是否如下所示。

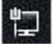

如果非如上所示·表示網路線未正確連接·或者您的網路系統有問題。在此情況下·請檢查網路線的連接狀況或 聯絡您的網路系統管理員。

b. 如果即使系統匣圖示正確顯示,您仍無法連線至網際網路,請依循以下步驟,確定 IP 設定是否正確。

● 按一下 [開始] → 按鈕[控制台]→[網路和網際網路]→[網路和共用中心],然後在左側功能表上按一下→[變更介面卡設定]。

- 在 [區域連線] 圖示上按一下滑鼠右鍵以開啟快顯功能表,並前往 [內容] 功能表。
- 在 [內容] 快顯功能表中,選擇 [網際網路通訊協定第4版 (TCP/IPv4)] 並按兩下。
- 檢查 IP 在 [IP 設定] 視窗中是否設為 [固定 IP]。
- ●如果 IP 設為 [固定 IP],請將其變更為 DHCP 設定 (自動),並重新檢查網路連線。

▲ 注意
● 如果因為網路環境的關係您必須使用固定 IP · 請根據以下指示變更設定 · 然後檢查網路連線 。
a. 根據以上項目 1 中所述之步驟 · 在 [網際網路通訊協定內容] 視窗中 · 將 IP 設定為 DHCP 。
b. 按一下 [開始] 按鈕[所有程式][附屬應用程式][命令提示字元] · 以開啟 DOS 視窗。
c. 在 DOS 視窗中 · 輸入「ipconfig」來檢查您目前的 IP 。
d. 再次開啟 [網際網路通訊協定內容] 視窗 · 然後輸入從 ipconfig 命令收到的 IP 位址或相同頻寬的 IP 位址。

2. 集線器 (路由器/交換器) 連接的設定方式如下所述。

- a. 開啟路由器電源。
- b. 使用網路線連接路由器連接埠 (除 WAN 連接埠之外) 和 MP700 的網路連接埠。
- c. 如項目1的步驟「a」所述,檢查系統匣圖示是否正確顯示。如果顯示不正確,請執行項目1的整個步驟來檢查 您的網路設定。
- d. 如果您想要連線到外部網路,請將外部網路線連接至 WAN 連接埠。

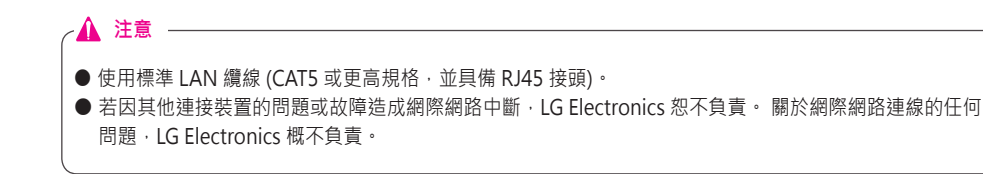

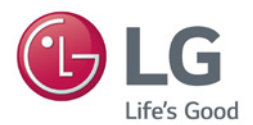

#### 警告使用者:

此為甲類資訊技術設備,於居住環境中使用 時,可能會造成射頻擾動,在此種情況下, 使用者會被要求採取某些適當的對策。

請務必先閱讀《重要事項》再使用產品。 將《使用者指南》(光碟)收置於易取用處,以 供日後參考。 電視機的型號及序號位於其背面和其中一側。

電稅候的空號及序號位於其目面和其中一例。 請記下號碼以供日後維修使用。

型號

序號

警告 - 本產品為 A 級產品。在室內環境中使用 本產品可能造成無線電干擾,若發生此情形, 使用者可能必須採取適當措施。

開啟或關閉裝置電源時 · 一時發出噪音是正 常現象。